# Veiledning for tilgang til Altinn-skjemaet «Søknad om kompetanse- og tjenestetuviklingstilskudd» fra Statsforvalteren

## 1. Sjekk at du har riktig rolle i Altinn

For å kunne finne og fylle ut skjemaet i Altinn, må du har riktig rolle i Altinn for din organiasjon. Sjekk med den i din organisasjon som har hovedansvar (administrator) for Altinn og be om å bli tildelt rollen "Helse-, sosial-, og velferdstjenester".

Veiledning til administrator finner du her: <u>Altinn - Hvordan gi en enkelttjeneste og</u> rolle til andre.

NB! Merk at en del roller har «Helse-, sosial-, og velferdstjenester» forhåndstildelt. Se <u>Altinn - Alle Altinn-roller</u> for detaljer.

# 2. Logg inn til skjemaet ved å bruke lenken:

https://statsforvalteren.apps.altinn.no/staf/ktu-tilskudd-soknad/

Du finner også lenke til skjema under Statforvalteren.no/skjema og tjenester

### 3. Velg riktig aktør i Altinn

- Du sendes nå via innloggingen i Altinn
- Logg inn med Bank-ID/ID-porten på vanlig måte
- Velg riktig aktør i listen du får opp

#### **Eksempel:**

Opplagt Odde skal søke på vegne av organisasjonen Diverse Trådløs Tiger AS

| D Altinn                                                  | 8                                                                                                 |                                                           |
|-----------------------------------------------------------|---------------------------------------------------------------------------------------------------|-----------------------------------------------------------|
| Velg aktør •<br>M Søk etter aktør<br>Fevoritter:          | Logg ut                                                                                           | IKKE KLIKK HER<br>(Dette velger Odde<br>som privatperson) |
| Din favorittiiste er tom. Kiisk på s<br>Alle dine aktører | njernesymbolet for å legge til en aktor i listen.<br>🔽 Se alle underenbeter 📋 Se slattade enbeter | compiliarpoisony                                          |
| ODDE OPPLAGT Fødsetsnr. 068567 98125                      |                                                                                                   | KLIKK HER                                                 |
| DIVERSE TRÅDLØS TIGER AS Org.nr. 313 525 309              | +                                                                                                 | (Dette velger den                                         |
| OPPRIKTIG DYP TIGER AS Org.nr. 312 796 244                |                                                                                                   | skal fylle ut skjema på                                   |
| 1 underenheter                                            |                                                                                                   | vegne av)                                                 |

NB! Merk at dersom du har roller for flere virksomheter, kan det hende at du må velge aktør enda en gang før du kommer til skjemaet.

Du kan se hvilke roller du har for din organisasjon under PROFIL-innstillingene dine i Altinn.

- 4. Du sendes nå direkte til søknadsskjema for Kompetanse- og tjenesteutviklingstilskudd og kan begynne utfyllingen av søknaden.
- 5. Søknaden din vil ligge i din aktørs innboks i Altinn inntil du har sendt den inn. Når den er sendt inn, vil du finne den igjen i ARKIV

| D Altinn      | innboks   | alle skjema profil                                |              | Language 🗸 | ODDE OPPLAGT |
|---------------|-----------|---------------------------------------------------|--------------|------------|--------------|
|               | S         | øk på tittel                                      | avansert 🔻 Q | ]          |              |
|               | 2023      |                                                   |              |            |              |
| + nytt skjema | $\bowtie$ | Melding: <b>Valkort 2023</b><br>VALGDIREKTORATET  |              |            |              |
| innboks       |           | Melding: <b>Valgkort 2023</b><br>VALGDIREKTORATET |              |            |              |
| arkiv         |           | Melding: <b>Valgkort 2023</b><br>VALGDIREKTORATET |              |            |              |
| iii slettede  |           | Melding: <b>Valkort 2023</b><br>VALGDIREKTORATET  |              |            |              |